### TUMMIS SPECIALS/SUPPLIMENTARY REGISTRATION USER MANUAL

Below is a user manual on how to apply specials/supplementary for continuing students (From CampusCura);

- 1. Login and update student info.
- 2. Apply for special/supplementary exam.

#### **Step 1. LOGIN INTO TUMMIS**

To proceed with special/supplementary application you need to login into your TUMMIS account which is pre-created for you. To login you need to first access the system via the link provided; <u>https://smis.tum.ac.ke</u>. Or you can visit tum website <u>https://tum.ac.ke</u> go to the website menu then locate portals then select TUMMIS. These two options will direct you to this screen.

|                                                                                                    | SION IN   TUMMIS<br>Old: on this link to create an e-Ottean Payment for continuing students |             | SIGN IN   TUMMIS<br>Click on this link to create an e-Clit<br>for continuing student: | izen Payment<br>s |
|----------------------------------------------------------------------------------------------------|---------------------------------------------------------------------------------------------|-------------|---------------------------------------------------------------------------------------|-------------------|
| Technical University of Mombasa                                                                                                | USERNAME                                                                                    |             | USERNAME                                                                              |                   |
| Welcome to Technical University of Mombasa. A Technical University<br>of Global Excellence in Advancing Knowledge, Science and | PASSWORD &                                                                                  |             | PASSWORD                                                                              | R                 |
| Technology.                                                                                                    | Forgot Password? Sign In                                                                    | F           | Forgot Password?                                                                      | Sign In           |
|                                                                                                    |                                                                                             |             |                                                                                       |                   |
|                                                                                                    |                                                                                             |             |                                                                                       |                   |
|                                                                                                    |                                                                                             |             |                                                                                       |                   |
| M © 2024                                                                                                    |                                                                                             |             |                                                                                       |                   |
|                                                                                                    | 💷 O 🐂 🔿 🖮 🖾 🔳 🔗 🖌 🐄 🕸 🕫 D.                                                                  | A T A C 184 | TUM IS 150 9001:2015 Certifi                                                          | ed                |

**Computer version** 

**Phone version** 

On this screen you will be required to provide your username and password. Your username and password to your account is your admission number as follows in the example provided below.

#### USERNAME: BTIT/0001/1997

#### **PASSWORD:** BTIT/0001/1997

The username should be in CAPS/UPPERCASE/CAPITAL LETTERS

# Step 2. UPDATE STUDENT INFO

Once successfully logged in to the system you will get the following screen

| TUMMIS                                        | =                                                              | • •                                |
|-----------------------------------------------|----------------------------------------------------------------|------------------------------------|
| 🖨 Applicant                                   | UPDATE YOUR PERSONAL DETAILS                                   | $PROFILE \geq UPDATE  PROFILE$     |
| I Applications <<br>Admission <<br>My Profile | Personal Information Contact Information   Address Information | Fill all fields marked with *      |
|                                               | +TITLE<br>MC.<br>MODE NAME                                     | * SERT NAME                        |
|                                               | • MANIFAL STATUS<br>Single                                     | CMT0 0 (0011)<br>04/05/2001        |
|                                               | * GENDER<br>O MALE O FEMALE O OTHER                            | * AND/EXAMPLE TATION NUMBER<br>152 |
|                                               | "UDENTFICATION TYPE NATIONAL ID NUMBER     ARE YOU DISABLED    | * IDNTERATION NUMBER               |
|                                               | O NO O YES<br>Submi                                            | t & Continue                       |
|                                               |                                                                |                                    |
|                                               |                                                                |                                    |
|                                               | Technical University of Mombasa O 2024                         | Designed by TUM ICI                |

### Computer version

The student to provide their correct and verifiable details.

| TUMMIS                                            | #                                                                                                    | • •                    |
|---------------------------------------------------|----------------------------------------------------------------------------------------------------|------------------------|
| Applicant                                         | UPDATE YOUR PERSONAL DETAILS PROFILE > U                                                                                                    | PDATE PROFILE          |
| E Applications ⊂<br>⊟ Admission ⊂<br>≗ My Profile | Personal Information     Contact Information     Address Information     Image: Contact Information       * LODIE E MARKET     * EMARK ADDRESS       * LODIE E MARKET     * EMARK ADDRESS       * LETEMATIVE TAKAL ADDRESS | ed with *              |
|                                                   | Submit & Continue                                                                                                    |                        |
|                                                   |                                                                                                    |                        |
|                                                   |                                                                                                    |                        |
|                                                   |                                                                                                    |                        |
|                                                   |                                                                                                    |                        |
|                                                   | Technical University of Mombasa 🕏 2024 📕 💿 📻 🧒 🖓 🔯 🖉 🗸 🚳 🗴 🖬 De                                                                                                    | signed by TUM ICI 1911 |

Student must provide contact information that we can reach the student with

| TUMMIS                     | #                                                              | • •                           |
|----------------------------|----------------------------------------------------------------|-------------------------------|
| Applicant     Applications | UPDATE YOUR PERSONAL DETAILS                                   | PROFILE > UPDATE PROFILE      |
| E Admission <              | Personal Information Contact Information - Address Information | Fill all fields marked with * |
|                            | * NATIONALITY<br>SELECT COUNTRY                                | NTY<br>LECT COUNTY            |
|                            | *SUB COUNTY                                                    | N                             |
|                            | - PO BOX POSIA                                                 | Lude-                         |
|                            | Save & Continu                                                 | le                            |
|                            |                                                                |                               |
|                            |                                                                |                               |
|                            |                                                                |                               |
|                            |                                                                |                               |
|                            |                                                                |                               |
|                            |                                                                |                               |

# Computer version

The student should also provide the permanent address details

| •                                                                     | •                                                        |                                                          |
|-----------------------------------------------------------------------|----------------------------------------------------------|----------------------------------------------------------|
| Address Information <ul> <li>Fill all fields marked with *</li> </ul> | UPDATE YOUR PERSONAL DETAILS<br>PROFILE > UPDATE PROFILE | UPDATE YOUR PERSONAL DETAILS<br>PROFILE > UPDATE PROFILE |
| * TITTLE - select title -                                             |                                                          |                                                          |
| * EIDST MAME                                                          | Personal Information                                     | Personal Information                                     |
|                                                                       | Contact Information -                                    | Contact Information -                                    |
|                                                                       | Address Information                                      | Address Information                                      |
| * SUR NAME                                                            | Fill all fields marked with *                            | Fill all fields marked with *                            |
| * MARITAL STATUS<br>- select martial status -                         | * NATIONALITY<br>SELECT COUNTRY                          | * MOBILE NUMBER                                          |
| * DATE OF BIRTH<br>04/05/2024                                         | * COUNTY<br>SELECT COUNTY                                | * EMAIL ADDRESS<br>@yahoo.com                            |
| * GENDER                                                              | *SUB COUNTY<br>SELECT SUB COUNTY                         | ALTERNATIVE MOBILE NUMBER                                |
| • MALE O FEMALE O OTHER                                               | * TOWN                                                   | * ALTERNATIVE EMAIL ADDRESS                              |
| * INDEX/REGISTRATION NUMBER<br>153 4/2023                             | * P.O BOX                                                | Submit & Continue                                        |
| *IDENTIFICATION TYPE<br>select identification type                    | POSTAL CODE *                                            |                                                          |
| * IDENTIFICATION NUMBER                                               | Save & Continue                                          |                                                          |
| * ARE YOU DISABLED                                                    |                                                          |                                                          |
| O NO O YES                                                            |                                                          |                                                          |
| Submit & Continue                                                     |                                                          |                                                          |
|                                                                       | Designed by TUM ICI                                      | Designed by TUM ICI                                      |
|                                                                       | Technical University of Mombasa © 2024                   | Technical University of Mombasa                          |

Phone version

| TUMMIS                                         |                                                                                                    |            |
|------------------------------------------------|----------------------------------------------------------------------------------------------------|------------|
| 💈 Student                                      | UPDATE YOUR PERSONAL DETAILS PROFILE > UPDA                                                                                                    | FE PROFILE |
| Courses <  Student Progression <  Kanination < | Personal Information Contact Information Address Information Campus Information                                                                                                    |            |
| Finance <                                      | * CAMPUS<br>MAIN CAMPUS<br>You are required to upload your dully filled scanned admission letter, national identification(ID)/birth certificate, passport photo and your results slip/KCSE certificate and |            |
| ™o My Profile <                                | any other academic certificates. Your document should be at most 2.5mb SUBMIT INFORMATION                                                                                                    |            |
|                                                |                                                                                                    |            |
|                                                |                                                                                                    |            |
|                                                |                                                                                                    |            |
|                                                |                                                                                                    |            |
|                                                | Technical University of Mombasa © 2024 Designed                                                                                                    | by TUM ICI |

On this page you need to provide a document that can verify you as a students. For example, Fee statement, Latest transcript or student ID copy in pdf format. And kindly make sure you select the campus you have been admitted to.

| TUMMIS                         |                                                            |                            |
|--------------------------------|------------------------------------------------------------|----------------------------|
| Z Student Courses <            | CHANGE PASSWORD                                            | PASSWORD > CHANGE PASSWORD |
| 🗠 Student Progression 🧹        |                                                            |                            |
| Examination                    | NEW PASSWORD                                               |                            |
| Accommodation                  | REPEAT PASSWORD                                            |                            |
| Se My Pronie <                 | Change Password                                            |                            |
|                                |                                                            |                            |
|                                |                                                            |                            |
|                                |                                                            |                            |
|                                |                                                            |                            |
|                                |                                                            |                            |
|                                |                                                            |                            |
| TUM is ISO 9001.2015 Certified |                                                            |                            |
|                                | Technical University of Mombasa 🗢 2024 📲 🕢 🚔 🕐 😨 🗭 🗭 🗭 🗱 🐙 | Designed by TUM ICI 09:49  |

Once the document is uploaded a student is required to change his/her password from the above form provided. The new password and repeat password must match.

After changing the password you will be automatically logged out and required to login a fresh into the system. Use your student number as your username and the newly created password as your new password.

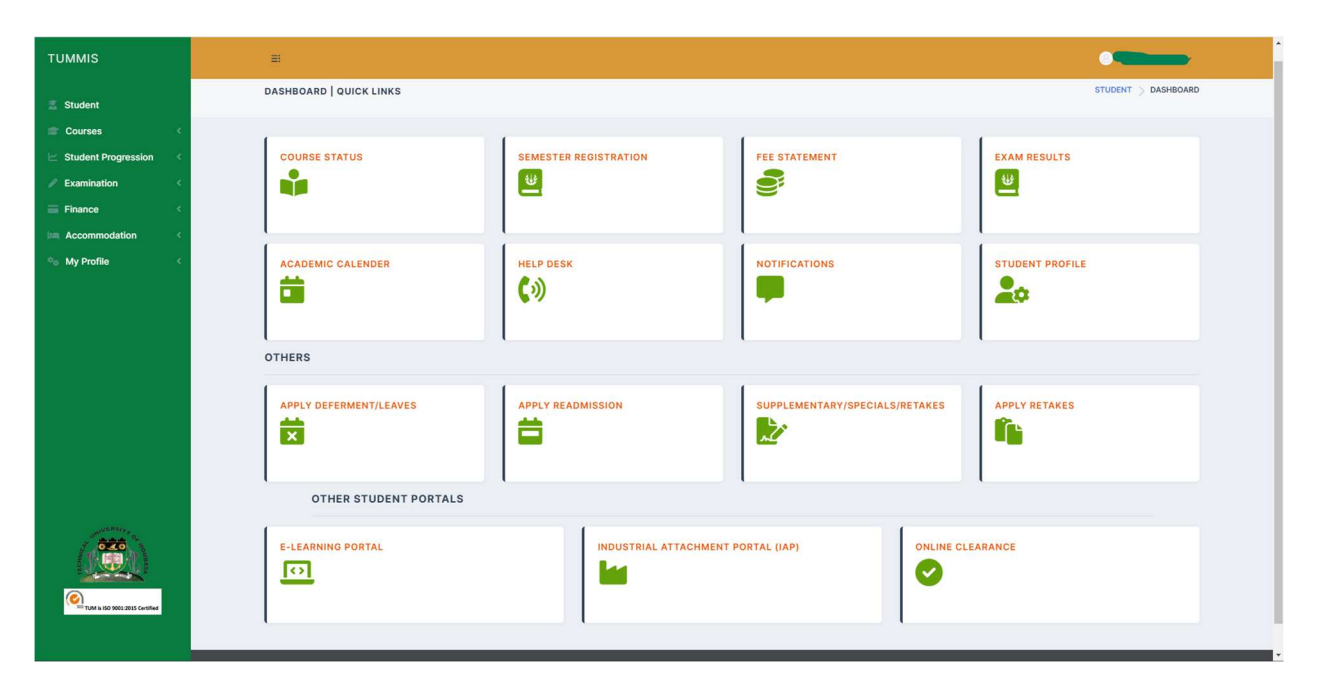

This is the student dashboard on successful login into the system.

Step 3: APPLY FOR SPECIAL/SUPPLIMENTARY EXAM

| TUMMIS                      |                                                                                                    |
|-----------------------------|----------------------------------------------------------------------------------------------------|
| \Xi Student                 | DASHBOARD QUICK LINKS STUDENT > DASHBOARD                                                                                                    |
| 🖀 Courses 🧹 🤇               |                                                                                                    |
| Student Progression         | COURSE STATUS SEMESTER REGISTRATION FEE STATEMENT EXAM RESULTS                                                                                                    |
| ☐ Finance <                 |                                                                                                    |
| Accommodation <             |                                                                                                    |
| ® <sub>0</sub> My Profile < | ACADEMIC CALENDER<br>HELP DESK<br>())<br>OTHERS<br>APPLY DEFERMENT/LEAVES<br>APPLY READMISSION<br>DEFERMENT/LEAVES<br>APPLY READMISSION<br>DEFERMENT/LEAVES<br>APPLY READMISSION<br>DEFERMENT/LEAVES<br>APPLY READMISSION<br>DEFERMENT/LEAVES<br>APPLY READMISSION<br>DEFERMENT/LEAVES<br>APPLY READMISSION<br>DEFERMENT/LEAVES<br>APPLY READMISSION<br>DEFERMENT/LEAVES<br>APPLY READMISSION<br>DEFERMENT/LEAVES<br>APPLY READMISSION<br>DEFERMENT/LEAVES<br>DEFERMENT/LEAVES<br>DEFERMEN |
|                             | OTHER STUDENT PORTALS                                                                                                    |
| MAN & GO BOEL 2015 Cardiar  | E-LEARNING PORTAL  INDUSTRIAL ATTACHMENT PORTAL (IAP)  ONLINE CLEARANCE                                                                                                    |

Select the SUPPLIMENTARY/SPECIAL/RETAKES button which will take you to the next screen

| TUMMIS                          | <br>₩                                                          |                                           |
|---------------------------------|----------------------------------------------------------------|-------------------------------------------|
| Z Student                       | SUPPLEMENTARY SPECIALS REGISTRATION                            | EXAMINATION $>$ SUPP/SPECIAL REGISTRATION |
| Student Progression  Kamination |                                                                | specials registration                     |
| E Finance                       | 10 V<br># * SERIES EXAM ON OFFER                               | Search                                    |
| Accommodation      My Profile   | No data available in table<br>Showing 0 to 0 of 0 entries      | < >                                       |
|                                 |                                                                |                                           |
|                                 |                                                                |                                           |
|                                 |                                                                |                                           |
|                                 |                                                                |                                           |
|                                 |                                                                |                                           |
| SHIME PERFY                     |                                                                |                                           |
|                                 |                                                                |                                           |
| TUM & ISO 9001/2015 Certified   |                                                                |                                           |
|                                 | Technical University of Mombasa 🕈 2024 📲 💽 🐂 🥐 🕼 🖾 🍃 🗳 🖈 🚳 📲 🛄 | Designed by TUMICI 1001                   |

Click on the special registration button above, which takes you to the next screen

| TUMMIS                                                                     | =                                 |                                                                                                    | MR. NELSONE ~                   |
|----------------------------------------------------------------------------|-----------------------------------|----------------------------------------------------------------------------------------------------|---------------------------------|
| Student Courses                                                            | JUL 2024                          |                                                                                                    | EXAMINATION > VIEW SUPP/SPECIAL |
| <ul> <li>∠ Student Progression &lt;</li> <li>✓ Examination &lt;</li> </ul> | SELECT YEAR OF STUDY<br>YEAR 2    | ✓ SELECT SEMESTER 0 STUDY<br>SEMESTER 2                                                                                                    | v                               |
| Finance <                                                                  | SELECTED UNITS:                   | Submit                                                                                                    |                                 |
| . ® <sub>0</sub> My Profile ⊂                                              |                                   | AMA4105 - CALCULUS II     CIT4204 - IT PROJECT MANAGEMENT     CIT4205 - CYBERSECURITY FUNDAMENTALS     CIT4207 - PC HARDWARE AND TROUBLESHOOTING     CIT4208 - ROUTER AND ROUTING BASICS     CSE4203 - ADVANCED OBJECT-ORIENTED PROGRAMMING     EEE4250 - DIGITAL ELECTRONICS |                                 |
|                                                                            | Technical University of Mombasa O | 2024                                                                                                    | Designed by TUMICI              |

From the above form select the year and semester for the exam you want to take

| TUMMIS                           | =                              |                                 |                          | MR. NELSONE V                   |
|----------------------------------|--------------------------------|---------------------------------|--------------------------|---------------------------------|
| Z Student                        | JUL 2024                       |                                 |                          | EXAMINATION > VIEW SUPP/SPECIAL |
| 🗊 Courses <                      |                                |                                 |                          |                                 |
| 🗠 Student Progression 🧹          | SELECT YEAR OF STUDY<br>YEAR 4 | ~                               | SELECT SEMESTER OF STUDY | ~                               |
| P Examination <                  | SELECTED UNITS:                |                                 |                          |                                 |
| E Finance <                      |                                |                                 |                          |                                 |
| Accommodation <                  | CIT4205                        | CYBERSECURITY FUNDAMENTALS      | 2.2                      | select exam type                |
| 🔍 My Profile 🧹 🤇                 | CIT4207                        | PC HARDWARE AND TROUBLESHOOTING | 2.2                      | select exam type                |
|                                  | CIT4301                        | PROFESSIONAL ETHICS IN IT       | 3.1                      | select exam type                |
|                                  | CIT4302                        | ADVANCED WEB PROGRAMMING        | 3.1                      | select exam type                |
|                                  | CIT4403                        | CLOUD COMPUTING                 | 4.2                      | select exam type                |
|                                  | CIT4404                        | MOBILE APPLICATION DEVELOPMENT  | 4.2                      | select exam type                |
|                                  |                                | SL                              | ıbmit                    |                                 |
|                                  |                                | BEN4401 - ENTREPREN             | EURSHIP SKILLS           |                                 |
|                                  |                                | CIT4403 - CLOUD COM             | PUTING                   |                                 |
| 1 STA                            |                                | CIT4404-MOBILE APP              | LICATION DEVELOPMENT     |                                 |
|                                  |                                | CIT4408 - GREEN COM             | PUTING                   |                                 |
| TUM Is ISO \$5001.2015 Certified |                                | CIT4409 - NETWORK A             | PPLICATION PROGRAMMING   |                                 |
|                                  |                                |                                 |                          | 10:07                           |

To select a unit, select the checkbox and it will be updated. You can select all units and before submitting.

| TUMMIS                         | =                              |                                 |                                        | MR. NELSONE V                   |
|--------------------------------|--------------------------------|---------------------------------|----------------------------------------|---------------------------------|
| E Student                      | JUL 2024                       |                                 |                                        | EXAMINATION > VIEW SUPP/SPECIAL |
| Student Progression            | SELECT YEAR OF STUDY<br>YEAR 4 | ×                               | SELECT SEMESTER OF STUDY<br>SEMESTER 2 | ~                               |
| Finance <                      | SELECTED UNITS:                |                                 |                                        |                                 |
| 📖 Accommodation 🛛 <            | CIT4205                        | CYBERSECURITY FUNDAMENTALS      | 2.2                                    | select exam type                |
| °⊜ My Profile <                | CIT4207                        | PC HARDWARE AND TROUBLESHOOTING | 2.2                                    | select exam type                |
|                                | CIT4301                        | PROFESSIONAL ETHICS IN IT       | 3.1                                    | select exam type                |
|                                | CIT4302                        | ADVANCED WEB PROGRAMMING        | 3.1                                    | select exam type                |
|                                | CIT4403                        | CLOUD COMPUTING                 | 4.2                                    | select exam type                |
|                                | CIT4404                        | MOBILE APPLICATION DEVELOPMENT  | 4.2                                    | select exam type                |
|                                |                                | Sut                             | omit                                   |                                 |
|                                |                                | BEN4401 - ENTREPRENE            | EURSHIP SKILLS                         |                                 |
| Settigensize O                 |                                | CIT4403 CLOUD COMF              | PUTING                                 |                                 |
| 10000                          |                                | CIT4404 MOBILE APPL             | ICATION DEVELOPMENT                    |                                 |
|                                |                                | CIT4408 - GREEN COMP            | PUTING                                 |                                 |
| TUM is ISO 9001.2015 Certified |                                | CIT4409 - NETWORK AP            | PLICATION PROGRAMMING                  |                                 |
|                                |                                | <b>.</b> 0 <b>. 0 . 0 . 0</b>   | ta 123 mil 10.                         |                                 |

Select the type of exam you want to take, select between special and supplementary exam.

| TUMMIS                         | =                                          |                                 |                          | MR. NELSONE V                   |  |
|--------------------------------|--------------------------------------------|---------------------------------|--------------------------|---------------------------------|--|
| 💈 Student                      | JUL 2024                                   |                                 |                          | EXAMINATION > VIEW SUPP/SPECIAL |  |
| 當 Courses 🛛 <                  |                                            |                                 |                          |                                 |  |
| 🗠 Student Progression 🧹        | SELECT YEAR OF STUDY<br>YEAR 4             | ~                               | SELECT SEMESTER OF STUDY | ~                               |  |
| / Examination <                | SELECTED LINITS                            |                                 |                          |                                 |  |
|                                | SEEDTED ONTO.                              |                                 |                          |                                 |  |
| Accommodation <                | CIT4205                                    | CYBERSECURITY FUNDAMENTALS      | 2.2                      | SUPPLEMENTARY EXAM              |  |
| ©₀ My Profile <                | CIT4207                                    | PC HARDWARE AND TROUBLESHOOTING | 2.2                      | SPECIAL EXAM                    |  |
|                                | CIT4301                                    | PROFESSIONAL ETHICS IN IT       | 3.1                      | SPECIAL EXAM                    |  |
|                                | CIT4302                                    | ADVANCED WEB PROGRAMMING        | 3.1                      | SUPPLEMENTARY EXAM              |  |
|                                | CIT4403                                    | CLOUD COMPUTING                 | 4.2                      | SUPPLEMENTARY EXAM              |  |
|                                | CIT4404                                    | MOBILE APPLICATION DEVELOPMENT  | 4.2                      | SUPPLEMENTARY EXAM              |  |
|                                |                                            | Su                              | bmit                     |                                 |  |
|                                |                                            | BEN4401 - ENTREPREN             | EURSHIP SKILLS           |                                 |  |
| OFFICERST -                    | C CIT4403 - CLOUD COMPUTING                |                                 |                          |                                 |  |
| 1000                           | C GIT4494 — MOBILE APPLIGATION DEVELOPMENT |                                 |                          |                                 |  |
|                                | CIT4408 - GREEN COMPUTING                  |                                 |                          |                                 |  |
| TUM Is ISO 5001.2015 Certified |                                            | CIT4409 - NETWORK AF            | PLICATION PROGRAMMING    |                                 |  |
|                                |                                            | 📕 Q 🐂 💽 💼 🖾 🗾 💞 I               | 1 😢 🙋 🛼                  | ∧                               |  |

Once all units are selected and exam type is selected you can now submit the registration

Once submitted go back to SUPPLIMENTARY/SPECIAL/RETAKES button and click it u will see exam series

| TUMMIS                                  |                                                                                                    | MR. NELSONE ~                                      |  |  |  |
|-----------------------------------------|----------------------------------------------------------------------------------------------------|----------------------------------------------------|--|--|--|
| Student Courses                         | SUPPLEMENTARY SPECIALS REGISTRATION                                                                              | EXAMINATION $ ightarrow$ SUPP/SPECIAL REGISTRATION |  |  |  |
| ☑ Student Progression < ✓ Examination < | 10 🗸                                                                                                    | specials registration                              |  |  |  |
| Finance <                               | #         1         SERIES         EXAM ON OFFER           1         JUL 2024         SUPPLEMENTARY/SPECIAL EXAM | ACTION :                                           |  |  |  |
| ⁰⊙ My Profile <                         | Page 1 of 1                                                                                                    | < 1 >                                              |  |  |  |
|                                         |                                                                                                    |                                                    |  |  |  |
| Total to 0002305 Center                 |                                                                                                    |                                                    |  |  |  |
|                                         | Technical University of Mombasa © 2024 Design                                                                    |                                                    |  |  |  |

Click view to see your registered units for the exam series.

You will also get to download a special/sup registration form for finance verification

| TUMMIS                  | =                         |                                 |                                   |  |
|-------------------------|---------------------------|---------------------------------|-----------------------------------|--|
| Student Courses <       | JUL 2024                  |                                 | EXAMINATION $>$ VIEW SUPP/SPECIAL |  |
| 🗠 Student Progression 🧹 | 10 🗸                      |                                 | Search.                           |  |
| Examination             | # * UNIT CODE             | UNIT NAME                       | EXAM TYPE                         |  |
|                         | 1 CIT4205                 | CYBERSECURITY FUNDAMENTALS      | SUPPLEMENTARY EXAM                |  |
| Finance <               | 2 CIT4207                 | PC HARDWARE AND TROUBLESHOOTING | SPECIAL EXAM                      |  |
| Accommodation <         | 3 CIT4301                 | PROFESSIONAL ETHICS IN IT       | SPECIAL EXAM                      |  |
|                         | 4 CIT4302                 | ADVANCED WEB PROGRAMMING        | SUPPLEMENTARY EXAM                |  |
| *o My Profile           | 5 CIT4403                 | CLOUD COMPUTING                 | SUPPLEMENTARY EXAM                |  |
|                         | 6 CIT4404                 | MOBILE APPLICATION DEVELOPMENT  | SUPPLEMENTARY EXAM                |  |
|                         | Page 1 of 1               |                                 | < 1 >                             |  |
|                         |                           |                                 |                                   |  |
|                         | Technical University of M | ombasa 🗢 2024                   | Designed by TUM ICI               |  |